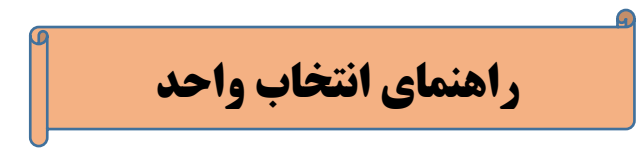

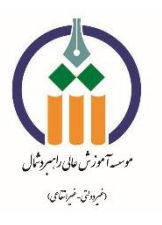

**(۱) پس از ورود به صفحه کاربری، بر روی منوی " انتخاب واحد " کلیک نمایید.** 

| <b>▲</b> 21         | 1 🖸         |                       | استده 👘 موسسه آموزش عالی راهبرد شمال                                                                            |             |                                              |  |  |  |  |
|---------------------|-------------|-----------------------|----------------------------------------------------------------------------------------------------|-------------|----------------------------------------------|--|--|--|--|
|                     |             | ی<br>تارید اعماب واحد | می<br>انامندسی کاریاند                                                                                          | Su subur    | کی کی کر کر کر کر کر کر کر کر کر کر کر کر کر |  |  |  |  |
|                     |             |                       | and and the second second second second second second second second second second second second second second s |             | <b> </b>                                     |  |  |  |  |
|                     |             | واحد                  | (1) کلیک بر روی منوی انتخاب و                                                                                   |             | ی بر ای شما ثبت نشده است.                    |  |  |  |  |
|                     |             |                       |                                                                                                    |             | لابليتها واصلاحات                            |  |  |  |  |
|                     |             |                       |                                                                                                    |             | بت و استاحات جدیدی بر ای شما ثبت، نشده ا     |  |  |  |  |
|                     |             |                       |                                                                                                    |             | رود                                          |  |  |  |  |
|                     | ورود ناموفق |                       |                                                                                                    | ورود موفق   |                                              |  |  |  |  |
| زمان                | آدرس آی پی  | شرح فعاليت            | رمات                                                                                                    | آدرس آی پی  | شرح فعاليت                                   |  |  |  |  |
| 15:29:33 1403-09-14 | 5.22.198.54 | نلاش ناموقق براک ورود | 13:49:42 1403-11-13                                                                                             | 5.22.198.54 | 919                                          |  |  |  |  |
| 15:29:25 1403-09-14 | 5.22.198.54 | نلاش ناموقق براى ورود | 13:42:53 1403-11-13                                                                                             | 5.22.198.54 | ورود                                         |  |  |  |  |
|                     | 5.22.198.54 | نلاش ناموقق برای ورود | 13:39:08 1403-11-13                                                                                             | 5.22.198.54 | ورود                                         |  |  |  |  |
| 15:27:23 1403-09-14 |             |                       |                                                                                                    |             |                                              |  |  |  |  |

و یا ابتدا بر روی باکس "جستجو" و سپس بر روی منوی " انتخاب واحد " کلیک نمایید.

| Ů | ▲ 21 M | =دسترس استحو 🏟 موسسه آموزش عالی راهبرد شمال                                                                                                    |
|---|--------|----------------------------------------------------------------------------------------------------|
|   |        | ارزشیابی، ارزشیابی مدرسان<br>ارزشیابی: ارزشیابی مدرسان                                                                                                    |
|   |        | ورود یکپارچه اطلاعات شخصی<br>مورود یکپارچه اطلاعات شخصی                                                                                                    |
|   |        | آموزش، گزارش دانشجو <b>کا</b> اطلاعات شخصی                                                                                                    |
|   |        | الله عبور الله عبور 🚺 تغير كلمه عبور                                                                                                    |
|   |        | Stites ages                                                                                                    |
|   |        | آموزش، نیمسال های تحصیلی                                                                                                    |
|   |        | Set used and a set of the set of the set of |
|   |        | <b>کی تاید استان وادد و برنده هستگر</b><br>(۱) کلیک بر روی منوی انتخاب واحد                                                                                                    |
|   |        | وروس ارائه شده<br>المحمد المحمد المحمد المحمد المحمد المحمد المحمد المحمد المحمد المحمد المحمد المحمد المحمد المحمد المحمد المحمد                                                                                                     |
|   |        | پردافت آنلاین: پردافت بر غط شهر یه                                                                                                    |
|   |        | الافت برط شيلون                                                                                                    |
|   |        | ملي: گزارش ها                                                                                                    |

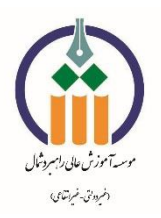

**(۲) پس از باز شدن صفحه انتخاب واحد، بر روی گزینه " <mark>پرداخت علی الحساب</mark> " کلیک نموده و با اتصال به درگاه پرداخت بانکی اقدام به پرداخت مبلغ علی الحساب شهریه نمایید.** 

|                                                                                                    | شما بايد حداقل 12.00 واحد اخذ نمائيد                                                      |
|----------------------------------------------------------------------------------------------------|-------------------------------------------------------------------------------------------|
| سیاست پرداخت، حدقال پرداختی<br>شها باید میلغ ۲۰۰٬۰۰۰ ریال به صورت علی الحساب پرداخت کنید لطفا از دکمه پرداخت علی الحساب اقدام به پرداخت نمایید                                                                                                    | <b>لیست دروس قابل اخذ در نیسال دوم ۴-۴</b><br>موسسه آموزش عادی راشیرد شمال                |
| ي والما على المراجع المراجع الم | <ul> <li>درس مورد نظر را انتخاب کنید</li> <li>درس مورد نظر را انتخاب کنید</li> </ul>      |
| الله في في منه مدرس الم ملك مركمة مرس وحمد المحمت (۲) كليك بر روى كزينه برداخت على الحساب<br>۹۹                                                                                                    | روانشناسی یددیری ۱۹۵۰<br>منود روانشناسی به انگلیسی 2 -۱8۶<br>أشنایی با فلسفه اسلامی -4427 |
|                                                                                                    | روانشناسی تحولی (2) -4425<br>روان سنجی -4491                                              |
| 4400-                                                                                                    | احساس و ادراک -4421<br>راهنمایی و مشاوره تحصیلی و شقام                                    |
|                                                                                                    |                                                                                           |

(3) پس از پرداخت شهریه، مجددا وارد صفحه انتخاب واحد شوید.

اسامی دروس قابل اخذ برای شما، در سمت راست صفحه قابل مشاهده می باشد.

بر روی نام درس مورد نظر کلیک نمایید.

|                     |                                                                                                    | شما بايد حدافل 12.00 واحد اخذ تماثيد                                |  |  |
|---------------------|----------------------------------------------------------------------------------------------------|---------------------------------------------------------------------|--|--|
|                     | سیاست پرداخت: حداقل پرداختی                                                                                             | ليست دروس قابل اخذ در نيمسال دوم ۱۴۰۴–۱۴۰۲                          |  |  |
| 👼 پرداخت على الحساب | شما بايد مبلغ ٢٠٠، ١٢,٠٠٠ ريال به صورت على الحساب پر داخت كنيد. لطفا از دكمه پر داخت على الحساب اقدام به پر داخت نماييد | ) موسسه أموزش عالى راهبرد شمال                                      |  |  |
|                     | د<br>ایست درومی افل هده مکتجر                                                                                           | <ul> <li>درس فورد نظر را انتخاب خید</li> <li>انتخاب واحد</li> </ul> |  |  |
|                     | ویلیت که درس غیر درگی در کنانوک کیرو درس واحد وحمت وحمت درمه وحمت<br>ایرسی مشاور                                        | روانشناسی بادگیری -4486<br>منون روانشناسی به انگنیسی 2 -4487        |  |  |
|                     | (۳) کلیک بر روی درس مورد نظر                                                                                            | آشنایی با فلسفه اسلامی -4427                                        |  |  |
|                     |                                                                                                    | روانشناسی تجولی (2) -425                                            |  |  |
|                     |                                                                                                    | روان سنجی -4491<br>اجب این م اجراک با 442                           |  |  |
|                     |                                                                                                    | احساس و ادراک ۲۰۱۰<br>راشنمایی و مشاوره تجصیلی و شعلی -4490         |  |  |
|                     |                                                                                                    |                                                                     |  |  |
|                     |                                                                                                    |                                                                     |  |  |

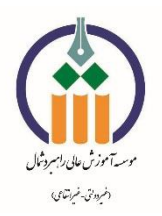

(۴) پس از کلیک بر روی هر یک از دروس، باکس جدیدی از اطلاعات دروس ( شامل نام استاد، برنامه هفتگی و ...) نمایان می شود. در این باکس بر روی گزینه انتخاب (+) کلیک نموده تا درس به لیست انتخاب واحد شما افزوده شود.

| ¢ 🔺                 | *                           |                            |                   |                    |                      |        |                      | سال        | زئیات درس در نیم | ≣دسترسی 🏟 موسسه آجز                                   |
|---------------------|-----------------------------|----------------------------|-------------------|--------------------|----------------------|--------|----------------------|------------|------------------|-------------------------------------------------------|
|                     | برنامه هفتگی                | استاد                      | نانده جنسیت       | ظرفيت كلاس باقي    | امتحان               | واحد   | نامر درس             | گروه درس   | انتخاب کد درس    | شما بايد حداقل 12.00 واحد اخذ نمائيد                  |
|                     | سەشىنبە-12:00-10:00-ھر ھفتە | فاطمه دکتر یور آقا رودبرده |                   | 60 60              | 08:00 🕲 1404/04/09   | 2.00   | روانشناسی یادگیری    | 1          | 4486 +           | لیست دروس قابل اخذ در نیمسال دوم ۴ -                  |
|                     | ہر داخت نمایید              | فت على الحساب اقدام به     | طفا از دکمه پردا- | اب پر داخت کنید. ل | يال به صورت على الحس | 14.00  | شما بايد مبلغ        |            |                  | و موسسه آموزش عالی راهبرد شمال                        |
| 📼 پرداخت على الحساب |                             |                            |                   |                    | , علامت +            | بر روی | (۴) کلیک             |            |                  | <table-cell> درس مورد نظر را انتخاب کنید</table-cell> |
|                     |                             |                            |                   |                    |                      | نبو    | ست دروس احد شده دانت | <u>ا</u> ي | انتخاب واحد      |                                                       |
|                     | وضعیت<br>بررسبی مشاور       | وضعيت نمره                 | وضعيت             | روه درس واحد       | نام درش در کانالوگ گ |        | الم دریف کددر        | S          |                  | روانشناسی بادگیری -4486                               |
|                     |                             |                            |                   |                    |                      |        |                      |            |                  | متون روانشناسی به انگلیسی <b>2</b> -4487              |
|                     |                             |                            |                   |                    |                      |        |                      |            |                  | أشنایی یا فلسغه اسلامی -4427                          |
|                     |                             |                            |                   |                    |                      |        |                      |            |                  | روانشناسی تحولی (2) -4425                             |
|                     |                             |                            |                   |                    |                      |        |                      |            |                  | روان سنجی -4491                                       |
|                     |                             |                            |                   |                    |                      |        |                      |            |                  | احساس و ادراک -4421                                   |
|                     |                             |                            |                   |                    |                      |        |                      |            | 4490-            | راهنمایی و مشاوره تحصیلی و <mark>شغلی</mark>          |
|                     |                             |                            |                   |                    |                      |        |                      |            |                  |                                                       |
|                     |                             |                            |                   |                    |                      |        |                      |            |                  |                                                       |
|                     |                             |                            |                   |                    |                      |        |                      |            |                  |                                                       |
|                     |                             |                            |                   |                    |                      |        |                      |            |                  |                                                       |

کلیه دروس مورد نظر را به روش ذکر شده انتخاب و به لیست انتخاب واحد خود اضافه نمایید.

|                                   |                                                                   |                                                                                     | شما بايد حداقل 12.00 واحد اخذ تماليد                              |
|-----------------------------------|-------------------------------------------------------------------|-------------------------------------------------------------------------------------|-------------------------------------------------------------------|
|                                   |                                                                   | ليست دروس افذ شره دانشجو                                                            | لیست دروس قابل اخذ در نیمسال دوم ۲۴۰۴–۱۴۰۳                        |
| ومعیت<br>بررسی مشاور<br>بررسی شده | گروه درس واحد وضعیت وضعیت نمره<br>1 2 انتخاب واحد نمره گزارش نشده | الا ال ال رویف کد درس نام درش در کتابوک<br>ال ال ال ال ال ال ال ال ال ال ال ال ال ا | ی موسسه آموزش عادی راشرد شمال )<br>ب درس مورد نظر را انتخاب کنید  |
|                                   | /                                                                 |                                                                                     | تنتاب رادد<br>روانشناسی بادگیری -4466                             |
|                                   |                                                                   |                                                                                     | منون روانشناسی به انگنیسی 2 -4487<br>آشنایی با فلسفه اسلامی -4427 |
|                                   |                                                                   |                                                                                     | روانشناسی تحولی (2) -4425<br>زوان سنجی -4491                      |
|                                   |                                                                   |                                                                                     | احساس و ادراک -442۱<br>راهنمایی و مشاوره تحصیلی و شغلی -4490      |
|                                   |                                                                   |                                                                                     |                                                                   |
|                                   |                                                                   |                                                                                     |                                                                   |

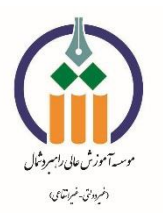

**(۵) در پایان و جهت اطمینان از درستی انتخاب واحد و ثبت نهایی، حتما بر روی منوی " <mark>تاییدیه انتخاب واحد و برنامه هفتگی</mark> " کلیک و انتخاب واحد خود را چک نمایید.** 

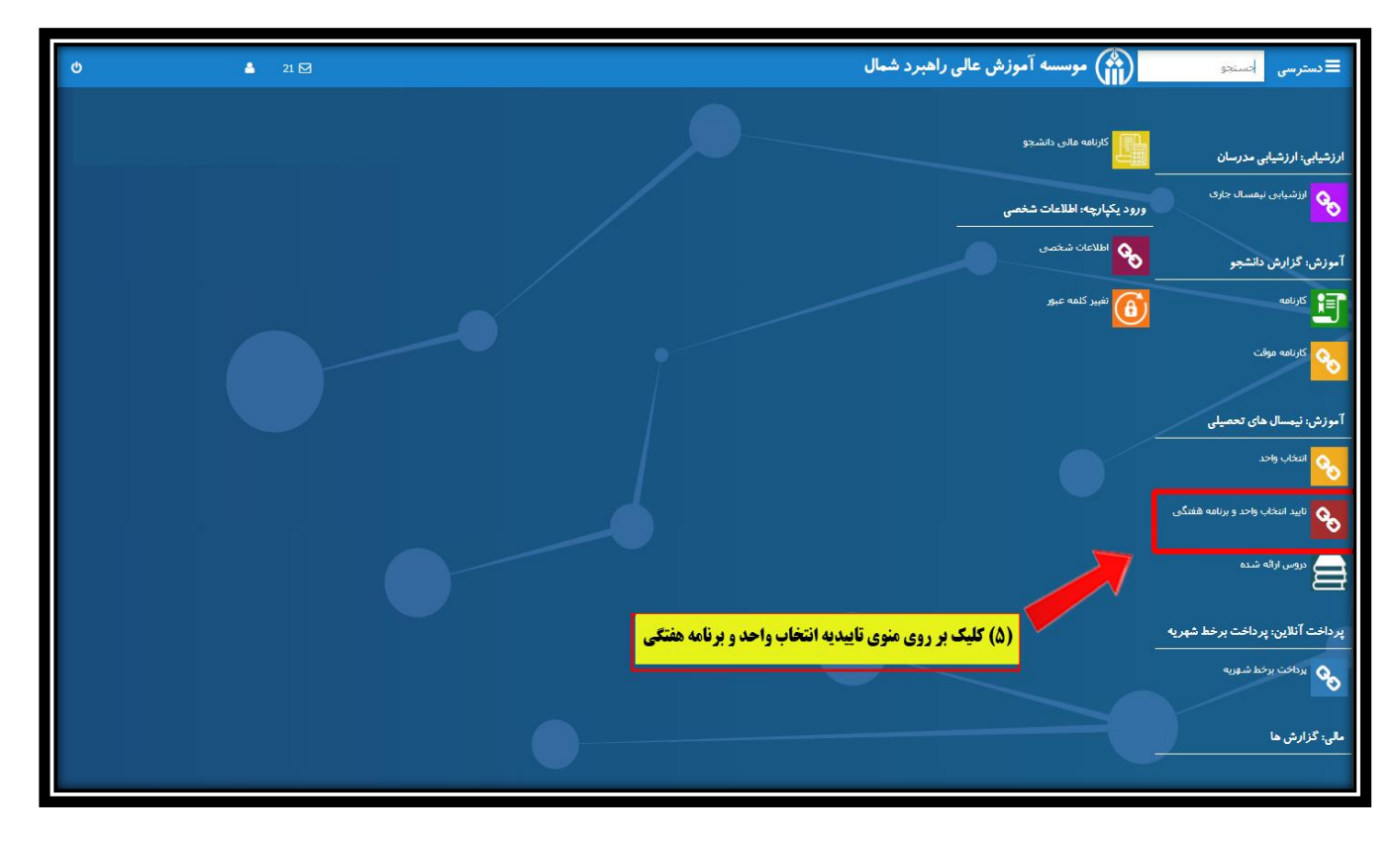

| Q                     | ≜ 21⊠                                 |            |           |              |      | زش عالی راهبرد شمال         | 😭 موسسه آموا | ≡دسترسى (         |
|-----------------------|---------------------------------------|------------|-----------|--------------|------|-----------------------------|--------------|-------------------|
|                       |                                       |            |           |              |      |                             |              | تاييد انتخاب واحد |
| جاب تاييد انتخاب واحد |                                       |            | ~         |              |      | 14032                       | نيمسل        |                   |
|                       |                                       | تعداد غيبت | ساعت شروع | ناريخ امتحان | واحد | نام درس                     | کد درس       | نيمسال            |
|                       |                                       | 0          | 08:00:00  | 1404/03/31   | 2    | متون روانشناسی به انگلیسی 2 | 4487         | 14032             |
|                       |                                       | 0          | 08:00:00  | 1404/04/09   | 2    | روانشناسی بادگیری           | 4486         | 14032             |
|                       |                                       |            |           |              |      |                             |              |                   |
|                       |                                       |            |           |              |      |                             |              |                   |
|                       |                                       |            |           |              |      |                             |              | _                 |
|                       |                                       | _          |           |              |      |                             |              |                   |
|                       |                                       |            |           |              |      |                             |              | _                 |
|                       |                                       |            |           |              |      |                             |              |                   |
|                       | · · · · · · · · · · · · · · · · · · · |            |           |              |      |                             |              |                   |
| 1 تا 2 از در 1 صفحه   |                                       |            |           |              |      |                             |              |                   |
|                       |                                       |            |           |              |      |                             |              | -                 |
|                       |                                       |            |           |              |      |                             |              |                   |
|                       |                                       |            |           |              |      |                             |              |                   |
|                       |                                       |            |           |              |      |                             |              |                   |
|                       |                                       |            |           |              |      |                             |              |                   |
|                       |                                       |            |           |              |      |                             |              |                   |